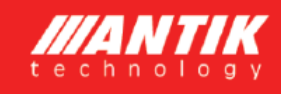

# ANTIK Fotovoltaický ohřev vody

## Návod na obsluhu

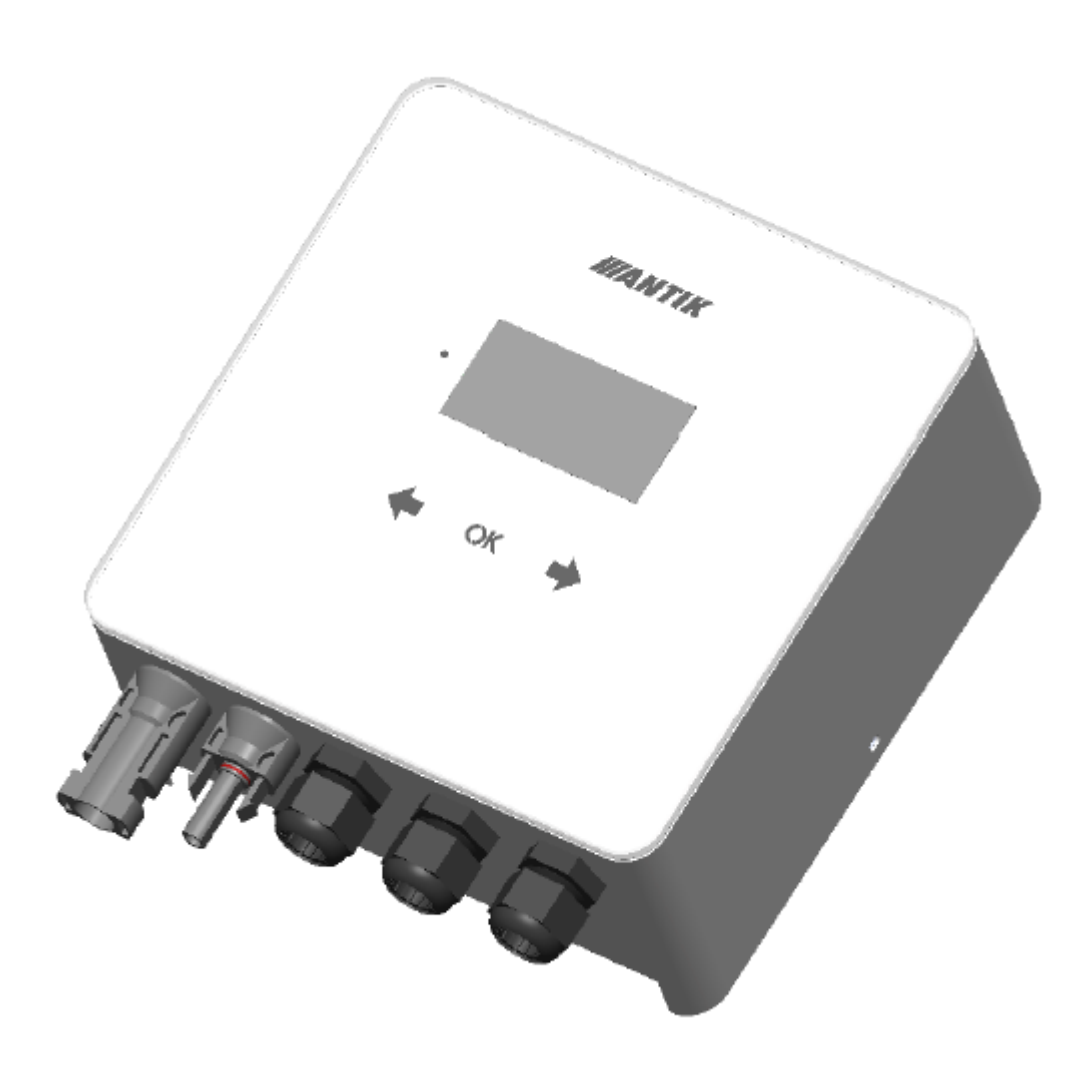

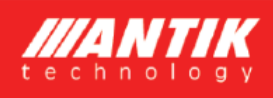

### 1. Základní informace

Nejefektivnější způsob využití fotovoltaiky pro domácnosti a chaty s nejrychlejší návratností je fotovoltaický ohřev vody. Stačí namontovat fotovoltaické panely na střechu, připojit ANTIK PV Water Heater a k němu Váš aktuální bojler na teplou vodu. Teplá voda bude ohřívána ze slunce, v případě že ho nebude v daný den dostatek, zařízení přepne ohřev na 230V síť. Ne jsou nutné žádné úpravy elektroinstalace, žádné revize ani povolení od distributora elektřiny, a přitom dokážete ušetřit značné náklady na elektrickou energii.

Zařízení obsahuje MPPT měnič, který přemění vstupní DC napětí na výstupní AC s frekvencí 50Hz, což je nutné z těchto důvodů:

- Ochrana termostatu topného tělesa před spálením kontaktů elektrickým obloukem při odpojování zátěže, kterou protéká DC proud
- Zabránění elektrolýze vody v případě nedokonalé izolace topného tělesa
- Zároveň MPPT algoritmus maximalizuje aktuální výkon panelů

Kromě těchto základních výhod má zařízení tyto doplňující funkce:

- Vzdálený dohled přes síť WiFi a aplikaci Antik Smart Home
- Monitoring teploty vody v bojleru na dálku
- Možnost zálohy ohřevu ze sítě 230V
- Přehledné uživatelské rozhraní

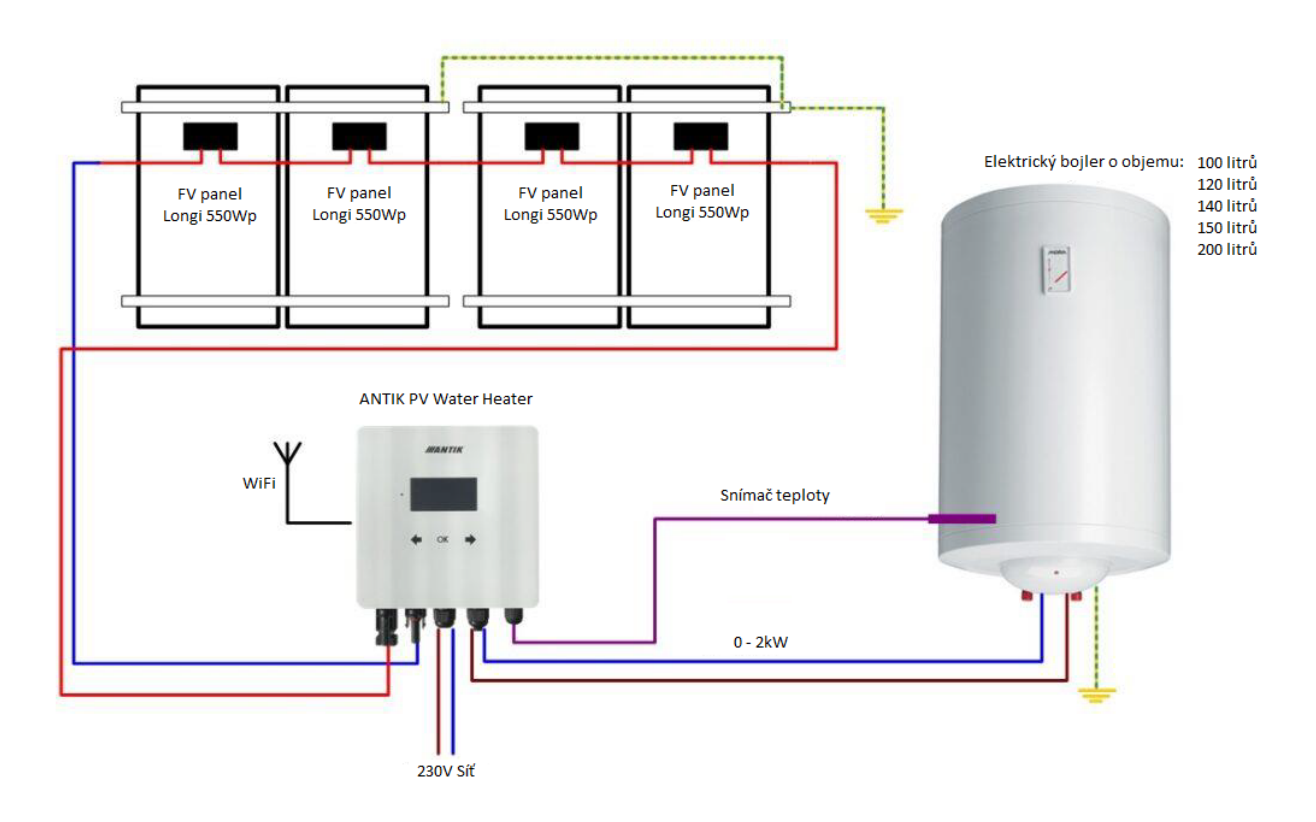

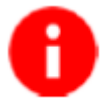

Pro lepší ochranu před bleskem doporučujeme doplnit pojistky a přepěťovou ochranu na vodiče vedoucí od solárních panelů do zařízení.

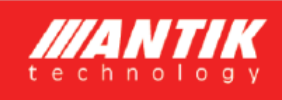

### 2. Montáž

Na montáž vyberte místo v blízkosti elektrického bojleru a 230V zásuvkou. Fotovoltaický měnič se během provozu mírně zahřívá, proto dodržte minimální vzdálenosti od okolních předmětů a stropu pro zabezpečení co nejlepší cirkulace vzduchu.

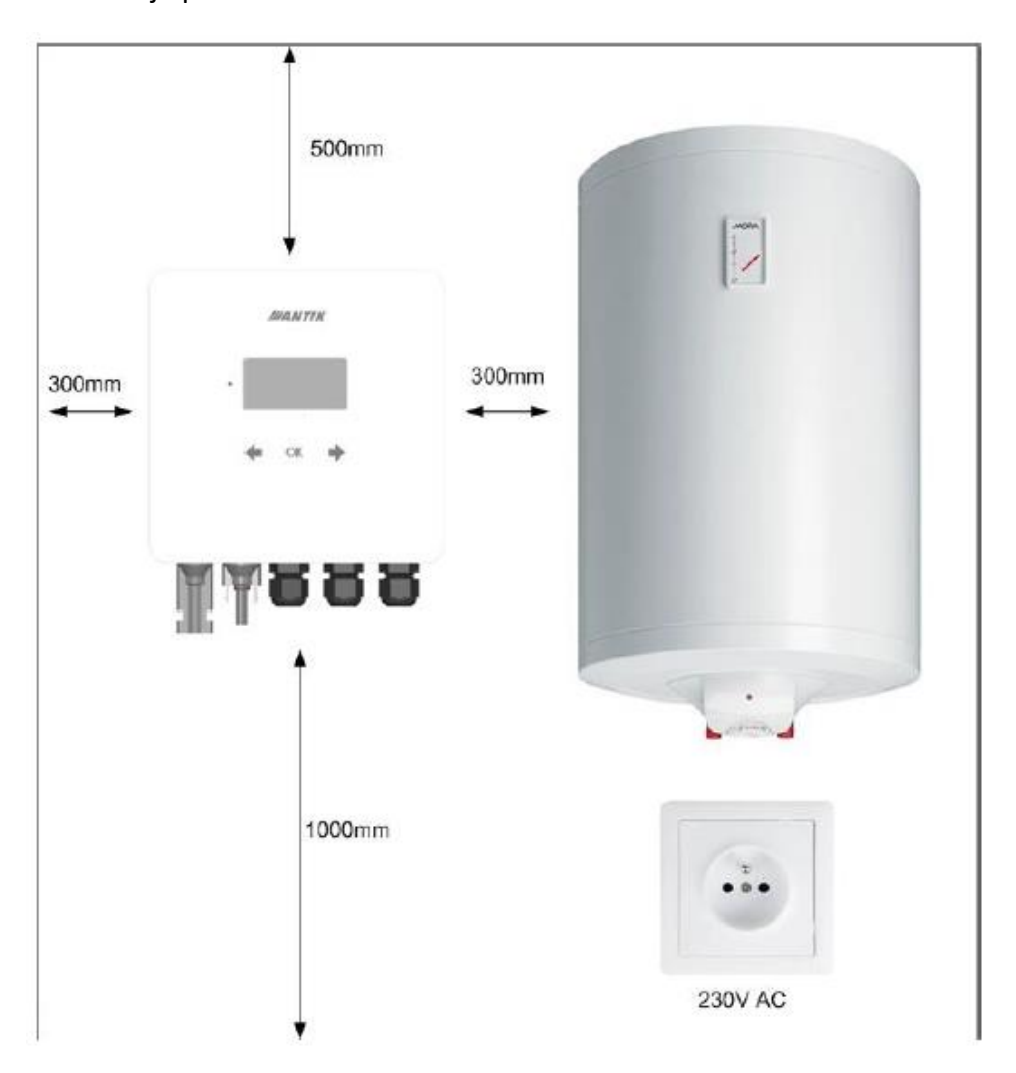

Odmontujte nástěnnou konzoli ze zadní strany zařízení a přiložte ji na zvolené místo. Naznačte si tužkou polohu otvorů. Následně navrtejte dva otvory pro hmoždinky velikosti 8mm.

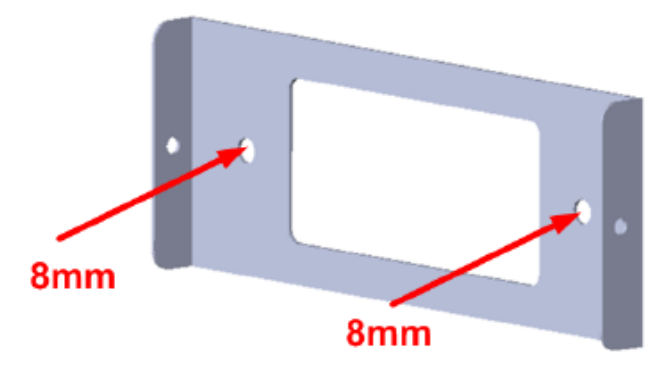

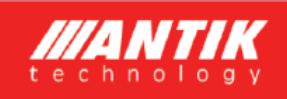

Do vyvrtaných otvorů vložte hmoždinky, následně přiložte konzoli a připevněte jí ke stěně šrouby 6x60mm. Následně ke konzoli připevněte zařízení pomocí dvou bočních šroubů M4.

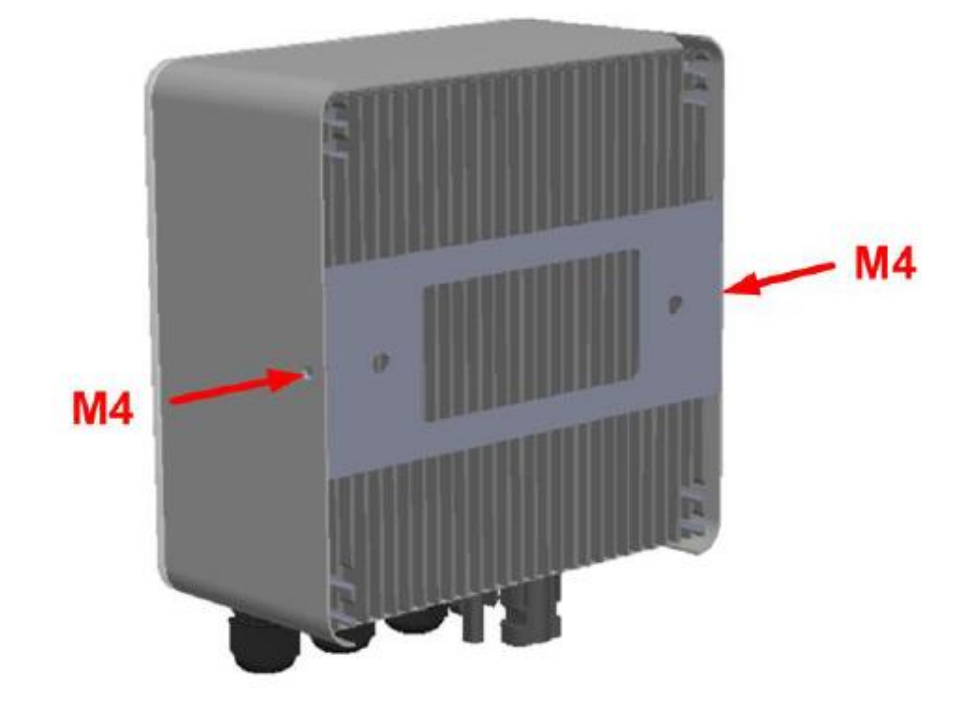

### 3. Konektory a ovládání

#### 3.1 Popis konektorů

- 1. Vstup + od FV panelů
- 2. Vstup od FV panelů
- 3. Vstup 230VAC ze sítě
- 4. Výstup AC do odporového topného tělesa
- Vstup pro snímač teploty vody v bojleru (akumulační nádrži)

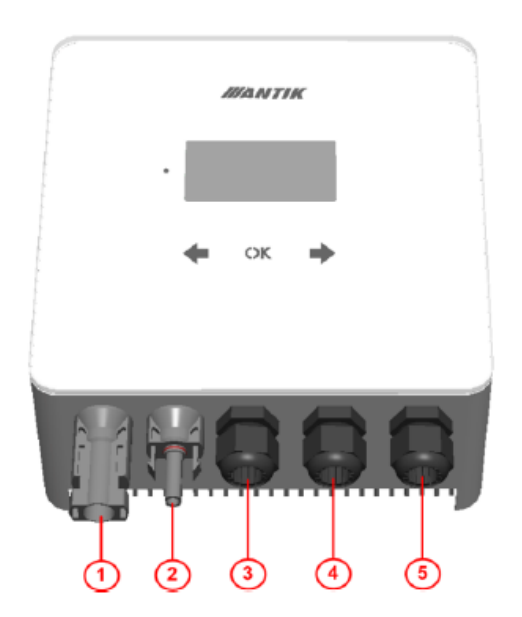

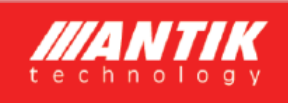

#### 3.2 Zapojení

П

Zařízení využívá váš aktuální elektrický bojler na ohřev teplé vody, který máte aktuálně připojený přímo do sítě 230V:

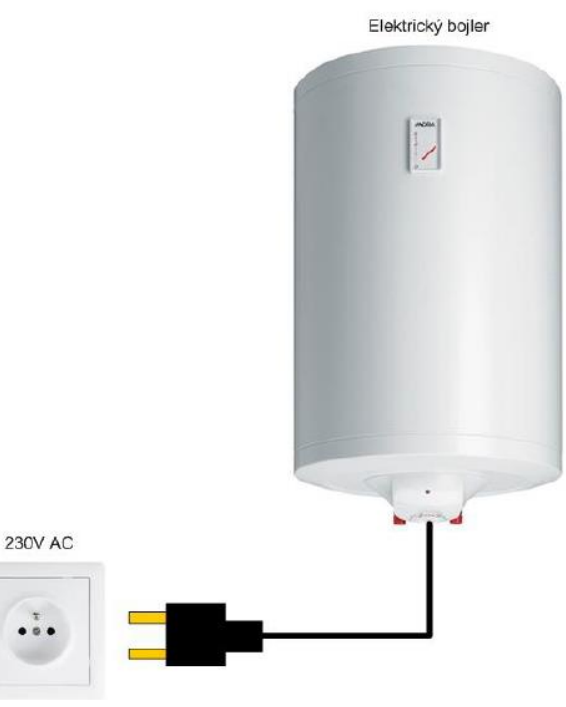

Zapojení ohřevu vody s fotovoltaickým měničem:

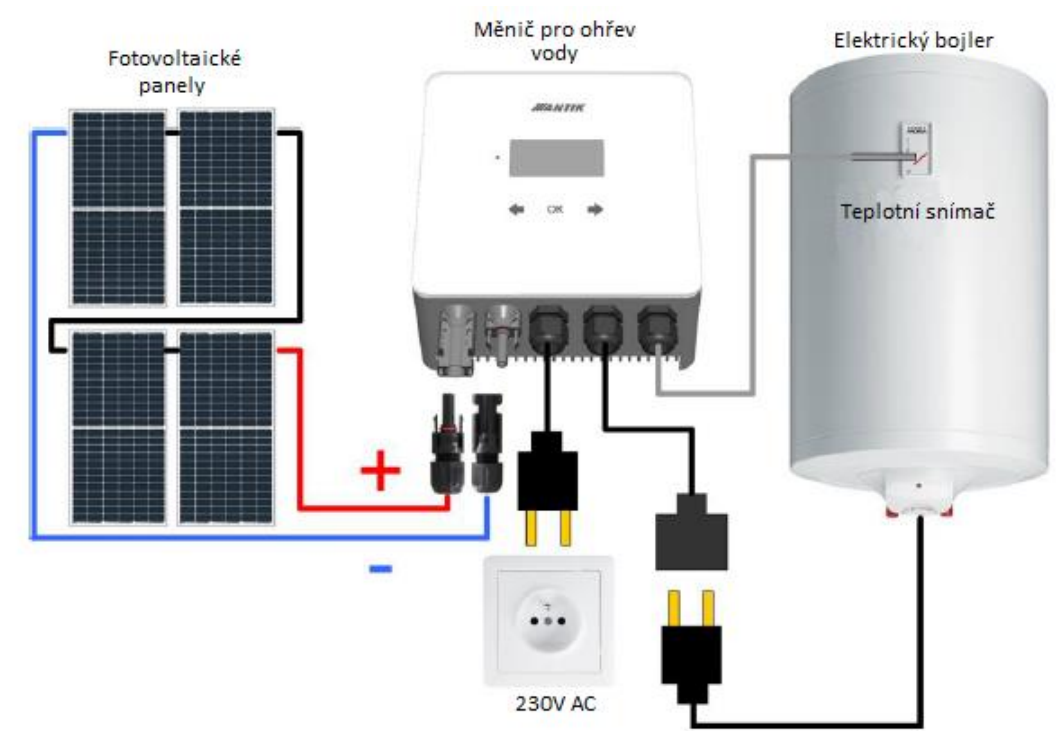

Zapojení systému a montáž doporučujeme svěřit elektrotechnikovi s patřičnou způsobilostí na práci s elektrickými zařízeními.

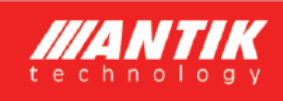

#### 3.3 Fotovoltaické panely

Pro volbu počtu panelů je kromě jejich výkonu důležité přiblížit se hodnotě 230VDC na výstupu panelů při plné zátěži. Doporučené jsou takové počty panelů pro dosažení maximálního výkonu:

| Typ panelu | Maximální výkon<br>sestavy |
|------------|----------------------------|
| 4x540W     | 1500W                      |
| 5x440W     | 1800W                      |
| 6x330W     | 1800W                      |

### 4. Ovládání a menu

#### 4.1 Popis ovládacích prvků

- 1. Identifikační LED provozního stavu
- 2. Dotykové klávesy
- 3. Grafický OLED display

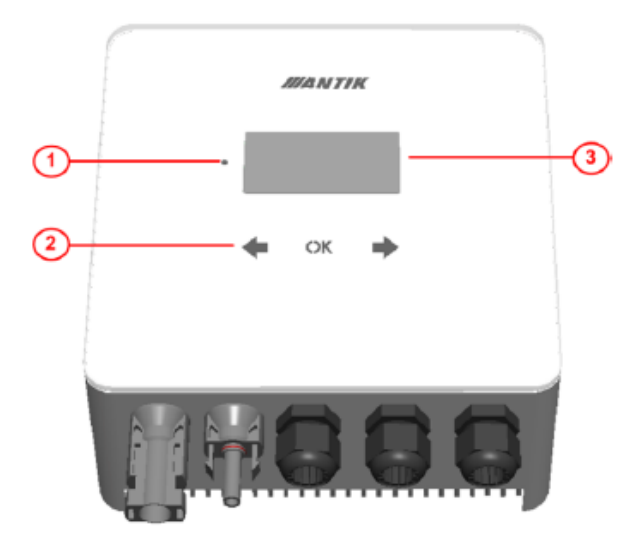

#### 4.2 Hlavní obrazovka

Po stlačení libovolné klávesy se zobrazí hlavní obrazovka zařízení. Z důvodu šetření OLED displeje se displej vypíná vždy po 60 s od posledního stlačení klávesy.

- 1. Stav WiFi modulu
- 2. Ikona indikující přítomnost panelů
- 3. Ikona indikující zapnutý ohřev
- 4. Aktuální čas
- 5. Procentuální interní PWM regulace
- 6. Název zobrazené obrazovky
- 7. Stav přepínače toku energie
- 8. Teplota vody a aktuální výkon
- 9. Napětí panelů
- 10. Proud panelů
- 11. Denní výroba energie
- 12. Teplota měniče

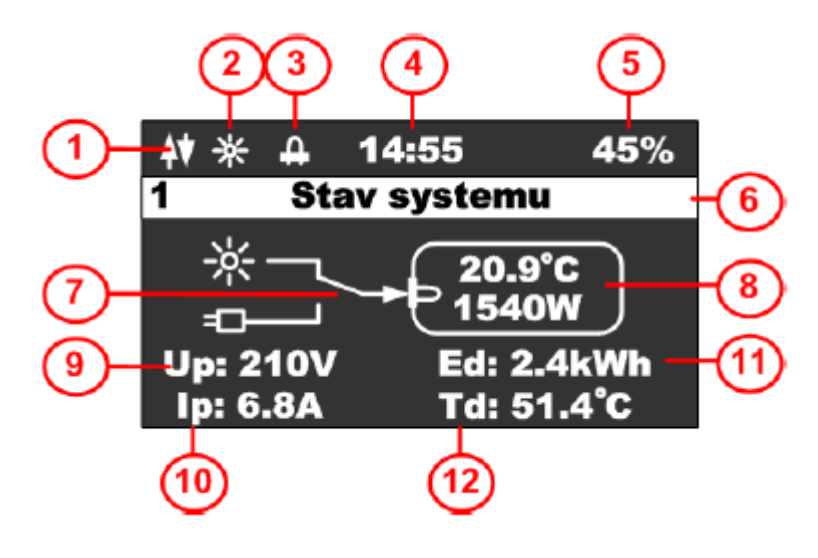

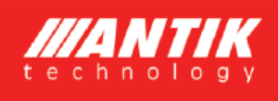

#### 4.3 Obrazovka konfigurace

Stisknutím klávesy se zobrazí obrazovka základní konfigurace. Tato obrazovka slouží pouze k zobrazení, pro editování hodnot je třeba použít mobilní aplikaci. Stisknutím klávesy se menu přepne zpět na hlavní obrazovku.

| പ | <b>4</b> ♦ 🔆 🕂 🕂 4:55 | 45%     | ]        |
|---|-----------------------|---------|----------|
|   | 2 Konfigurad          | cia     |          |
|   | Teplota vody:         | 60°C -  | -(2)     |
|   | Teplota 230V:         | 40°C —  | -(3)     |
|   | Cas pre 230V:         | 14:30 — | -(4)     |
|   |                       |         | $\smile$ |

- 1. Stavový řádek s názvem obrazovky
- 2. Požadovaná teplota vody při solárním ohřevu
- 3. Minimální požadovaná teplota vody pro zapnutí záložního ohřevu z 230V
- 4. Čas pro kontrolu minimální teploty a přepnutí na záložní ohřev z 230V

#### 4.4 Obrazovka příkazů

Stisknutím klávesy se zobrazí obrazovka akcí. Tato obrazovka slouží k provedení základních akcí měniče. Stisknutím kl**áves**y se menu přepne zpět na obrazovku konfigurace.

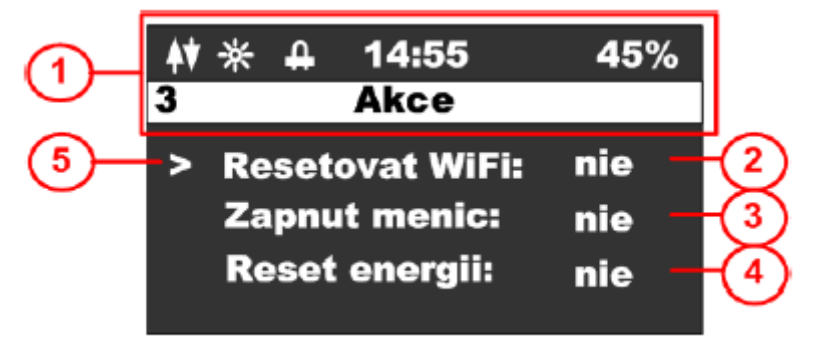

Stisknutím klávesy **OK** se zobrazí kurzor na aktuálním řádku, klávesami 🗰 🛶 můžete změnit

hodnotu na příslušném řádku a opětovným stisknutím **OK** provést zvolenou akci.

- 1. Stavový řádek s názvem obrazovky
- 2. Resetování WiFi, možnosti NE, EZ a AP
- 3. Zapnutí měniče, možnosti ANO, NE
- 4. Reset energií, možnosti ANO, NE

Resetování WiFi: V případě, že zařízení není spárované a ve stavovém řádku nesvítí žádná ze dvou možností párování EZ mód – písmeno P, nebo AP mód – písmeno A, je třeba provést reset WiFi. Při resetu zvolte jednu z možností. Pro iOS zařízení s verzí OS 16 a vyšší je nutné zvolit AP mód, jelikož Apple přestal podporovat EZ mód. Pro Android zařízení lze ponechat EZ mód. Pokud je zařízení v párovacím režimu, zobrazí se indikace příslušného módu párování ve stavovém řádku.

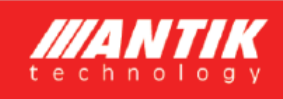

### 5. Párování

#### 5.1 EZ mód

zařízení":

Proveďte reset WiFi modulu z menu zařízení a ujistěte se, že ve stavovém řádku je zobrazeno písmeno "P":

Otevřete aplikaci "ANTIK Smart Home"

V pravém horním rohu vyberte možnost "přidat nové

| <b>P</b> * | 4 | 14:55 | 45% |
|------------|---|-------|-----|
| 3          |   | Akce  |     |

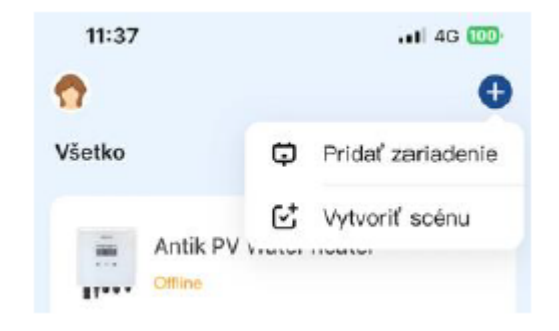

V seznamu zařízení vyberte "Antik Fotovoltaický ohřev vody" a dále následujte instrukce v mobilní aplikaci.

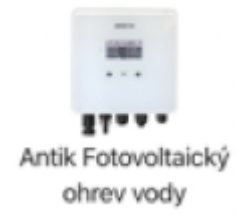

| Úspěšně spárované zařízení je indikované ikonou | <b>≜</b> † )* | 4 | 14:55 | 45% |
|-------------------------------------------------|---------------|---|-------|-----|
| oboustranné komunikace se serverem.             | 3             |   | Akce  |     |
|                                                 |               |   |       |     |

V případě zobrazení ikony s anténou a křížkem, je problém s WiFi signálem. Zkontrolujte zapnutí a polohu WiFi routeru.

| <b>\</b> ∕× ∗ | 4 | 14:55 | 45% |
|---------------|---|-------|-----|
| 3             |   | Akce  |     |

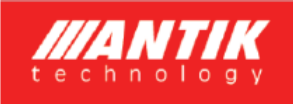

11:37

2

Všetko

. II 4G 100

Pridať zariadenie

Vytvoriť scénu

Ð

#### 5.2 AP mód

Proveďte reset WiFi modulu z menu zařízení a ujistěte se, že ve stavovém řádku je zobrazeno písmeno "A":

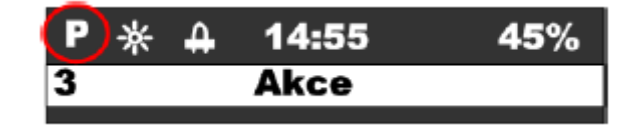

٢

Antik PV Vience meane

Offline

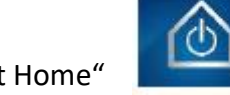

Otevřete aplikaci "ANTIK Smart Home"

V pravém horním rohu vyberte možnost "přidat nové zařízení":

| V seznamu zařízení vyberte | "Jiné (Wi-Fi)" | ' a dále následujt | e instrukce |
|----------------------------|----------------|--------------------|-------------|
| v mobilní aplikaci.        |                |                    |             |

lní (Wi-Fi)

Úspěšně spárované zařízení je indikované ikonou oboustranné komunikace se serverem.

| (↓♦) * | ₽ | 14:55 | 45% |
|--------|---|-------|-----|
| 3      |   | Akce  |     |

V případě zobrazení ikony s anténou a křížkem, je problém s WiFi signálem. Zkontrolujte zapnutí a polohu WiFi routeru.

| ¶×)÷ | * ₽ | 14:55 | 45% |
|------|-----|-------|-----|
| 3    |     | Akce  |     |

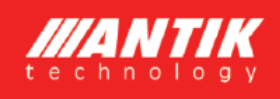

### 6. Mobilní aplikace

Pomocí mobilní aplikace ANTIK Smart Home je možné:

Sledovat veličiny:

- Okamžité hodnoty napětí panelů, proudu a výkonu
- Teplota vody v bojleru / akumulační nádrži
- Teplota zařízení
- Denní vyrobená energie
- Celková vyrobená energie
- Graf výkonu a teploty vody s roční historií
- Aktuální mód činnosti (síť, solar, off)

Nastavovat veličiny:

- Omezit maximální výkon
- Nastavit požadovanou teplotu vody
- Nastavit čas pro přepnutí ohřevu na 230V
- Zapnout / vypnout měnič

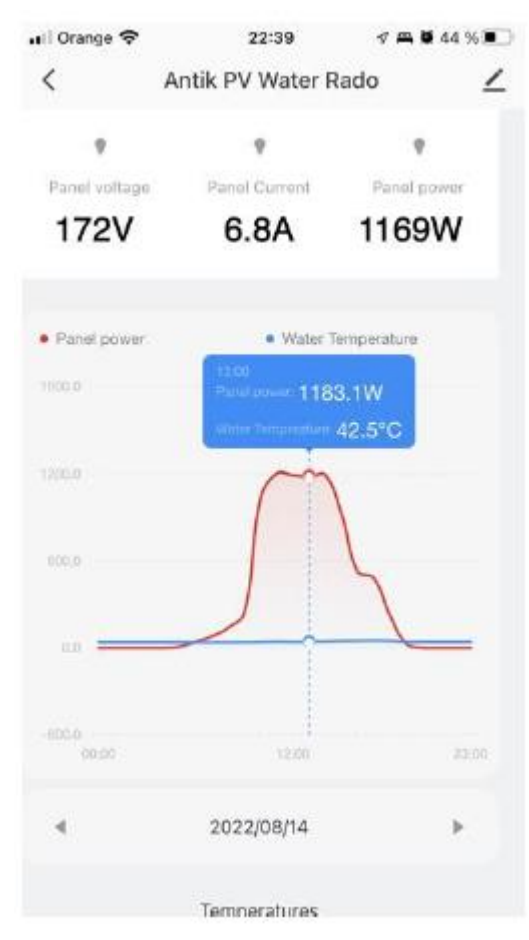

### 7. Technické parametry

| Technické parametry      |                                                    |
|--------------------------|----------------------------------------------------|
| AC vstup                 | 230VAC, max. 10A                                   |
| DC vstup                 | 0 - 400VDC, max. 10A                               |
| AC wistup                | 0 - 250VAC 50Hz                                    |
| AC Vystup                | Obdélníkový průběh vhodný jen pro odporovou zátěž! |
| MPPT měnič               | Maximální výkon 2000W                              |
| Uživatelské rozhraní     | 2.5" OLED displej, dotykové tlačítka               |
| Kana wika Xaf na akuta ( | RS485                                              |
| Kontunikaciii foziliani  | WiFi – přepojení na ANTIK Smart Home               |
| Rozměry a hmotnost       | 160x160x80 mm                                      |
|                          | 2 kg                                               |
| Způsob montáže           | Nástěnná montáž pomocí přibalené konzoly           |
| Provozní teplota         | -20 až +60°C                                       |
| Provedení                | IP44                                               |